## Assignment 1: Expressions and Functions (0.1) Name\_\_\_\_\_ Please provide a handwritten response.

1a. The TI calculators denote addition by +, subtraction by -, multiplication by \*, and division by ÷. For example,  $\frac{3.017(56+45.26)}{^{-97.3}}$  would be represented on the TI calculators by  $3.017*(56+45.26)\div(^{-97.3})$ . Execute this command and record the result below.

**1b.** Exponents are denoted on the TI calculators using the ^ symbol located on your keyboard for all powers higher than 3. You may indicate squares and cubes of numbers using either the built-in features of the calculator or by using the ^. Enter the following problems on your calculator, execute them by pushing **ENTER**, and record the results below

| Problem               | TI-83 Plus/TI-84 Plus                      | TI-86                                       |
|-----------------------|--------------------------------------------|---------------------------------------------|
| 4^2                   | ^ is on the keyboard                       | ^ is on the keyboard                        |
| <b>4</b> <sup>2</sup> | Use the $x^2$ key on the keyboard to enter | Use the $x^2$ key on the keyboard to enter  |
|                       | the exponent.                              | the exponent.                               |
| 5^3                   | ^ is on the keyboard                       | ^ is on the keyboard                        |
| 5 <sup>3</sup>        | Use the $^{3}$ found in MATH 3             | You must enter <b>5^3</b> as above          |
| 27 ^ (1/3)            | You must use the parentheses               | You must use the parentheses                |
| ∛27                   | Use the $\sqrt[3]{}$ found in MATH 4       | ∜ is found in MATH (2ND X) MISC             |
|                       |                                            | <b>MORE F4.</b> Enter as $3\sqrt[3]{7}$ 27  |
| $\sqrt{25}$           | Use the $$ found above the $x^2$ key       | Use the $$ found above the $x^2$ key        |
| $\sqrt{26}$           | Note the TI-83 Plus/TI-84 Plus returns 9   | Note the TI-86 returns 11 decimal places    |
| <b>v</b> = 0          | decimal places when set on Float (find     | when set on <b>Float</b> (found by pressing |
|                       | by pressing <b>MODE</b> ). You can specify | MODE (2ND MORE). You can                    |
|                       | the number of decimal places by            | specify the number of decimal places by     |
|                       | arrowing to the desired number and         | arrowing to the desired number and          |
|                       | pressing ENTER.                            | pressing ENTER.                             |

**2a.** These same operations can be applied to a variable, x, to create algebraic expressions for the TI-calculators. You enter these in the graphical menu as follows:

| Problem                   | TI-83 Plus/TI-84 Plus                 | TI-86                            |
|---------------------------|---------------------------------------|----------------------------------|
| $x^{2} + 7x - 11$         | Use the Y= key to find $Y_1$ =. Enter | Find $y1 =$ from <b>GRAPH F1</b> |
| $Y_1 = \frac{1}{x^2 - 4}$ | the expression using parentheses      | Enter the expression using       |
|                           | around both the numerator and the     | parentheses around both the      |
|                           | denominator                           | numerator and the denominator    |

Assignment 1: Expressions and Functions

1

**2b.** There are several ways a function like this one can be evaluated at a specific point using the TI calculators. Evaluate  $f(x) = \frac{x^2 + 7x - 11}{x^2 - 4}$  as indicated in the following chart (you must have entered y1 = f(x) before you start. Record your results below.

| Problem     | TI-83 Plus/TI-84 Plus                                       | TI-86                                               |
|-------------|-------------------------------------------------------------|-----------------------------------------------------|
| f(2.3)      | From VARS Y-VARS 1 (function)                               | Type <b>2nd ALPHA 0</b> (the 'y' is                 |
|             | get $\mathbf{Y}_1$ and add $\mathbf{Y}_1(2.3)$ . Execute by | above the <b>0</b> ) to get the <b>y</b> . Then add |
|             | pressing ENTER                                              | y1(2.3) and press enter.                            |
| Evaluate at | From the CALC menu (2ND TRACE)                              | $2ND \div$ gives you the CALC menu.                 |
| x = 2.3     | choose option 1 (value) and press                           | Choose F1 $evalF(y1, x, 2.3)$ .                     |
|             | <b>ENTER</b> . When the <b>X</b> = appears type in          | Press <b>FNTFR</b> to evaluate                      |
|             | 2.3 and press ENTER                                         | TIESS EITTER to evaluate.                           |

**3a.** Now evaluate f(-2.3) in two ways and f(2) in two ways and record your results below. Why do you obtain an error message when you attempt to evaluate f(2)?

**3b.** For  $f(x) = \sqrt{x+1}$  evaluate f(0), f(3), f(-1),  $f\left(\frac{1}{2}\right)$  and record your results below.